## **HOW TO CHANGE A MAIN MEMBER**

- When the main member passes on, the dependant can choose to continue with the policy.
- In this case we then need to do a main member swap.
- Once we receive the update form and required supporting documents, the request is indexed against the member's policy and actioned in Putty in the MIU menu option.

|                    | MATN                   | MENU                                     | i                       |
|--------------------|------------------------|------------------------------------------|-------------------------|
| otal Risk Admini   | strators               | 2020/03/17                               | Menu Information        |
| cheme Option Inf   | ormation               |                                          | A = ADMINISTRATION      |
| 01 = ABSOLUTE      | 024 = SUPER + COTT     | 070 = CUREM BAS30                        | B = BATCH RUNS          |
| 03 = ABSOLUT+      | 026 = SUPER + TRU      | 071 = CUREM VITAL                        | C = COMPANIES           |
| 006 = ABSOLUT + TR | 027 = SUPER+           | 072 = CUREM SUPER                        | D = DOCTORS             |
| 007 = ABSOLUT TRU  | 028 = 4D SUPER+        | 073 = CUREM ABSOL                        | I = INFO INTERCHANGE    |
| 08 = 4D ABSOLUT+   | 030 = VITAL+           | 080 = A&G ESSE                           | M = MEMBERS & CLAIMS    |
| 009 = BAS 300 TRU  | 031 = VITAL+*          | 081 = A&G COMPREH                        | O = OTHER               |
| 011 = BASIC 300    | 032 = VITAL+ TRU       | 082 = A&G ABSOLUT                        | P = PAYMENTS            |
| 12 = 4D BAS 300    | 033 = 4D VITAL+        | 090 = UNIVERSAL                          | R = REPORTING           |
| 17 = SAA PILOTS    | 036 = MALCOR GAP       | 095 = ANI: ABSOLU                        | S = STATISTICS          |
| 18 = SAA PILOTS    | 037 = MALCOR TRA       | 096 = ANI: BASIC                         | U = USER PROGRAMS       |
| 19 = SECURITAS     | 039 = BAS TRA ASS      | 097 = ANI: SUPER+                        | Q = QUIT                |
| 20 = SUPER         | 067 = TRUGAP COMP      | 098 = ANI: VITAL+                        |                         |
|                    |                        |                                          | J                       |
| eme option: 003    | Menu option: <u>mi</u> | S. S. S. S. S. S. S. S. S. S. S. S. S. S | System printer: DEFAULT |

- After you are logged in and you are on the Main Screen, select MIU.
- Enter the Policy Number to access the information of the Policyholder.

|                 |                  | Епа |
|-----------------|------------------|-----|
| A) Address      | B) Basic         |     |
| D) Dependants   | E) Exclusions    |     |
| F) Fund/Xfer    | G) GP/PCP        |     |
| H) Hospital     | I) Inactivity    |     |
| J) Perk history | K) Communication |     |
| L) Limits       | M) Mult/Treat    |     |
| N) Notes        | 0) Other         |     |
| P) Persal       | R) Record        |     |
| T) Transfer     | U) UserFlags     |     |
| V) VPA Lump Sum | W) WordProc      |     |
| X) XReference   | Z) Beneficiaries |     |
| C) Contribution | Q) Quit          |     |

• Select D to access the Dependant Screen.

| (ember #: 102148    | MRS C Murison      |                        | ]                    |                      | ABSOLU<br>St. 20<br>End | r+<br>1901 | .0     |
|---------------------|--------------------|------------------------|----------------------|----------------------|-------------------------|------------|--------|
| )# First name       | Surname DEPI       | ENDANT UPDATE<br>Birth | Joined               | Benefit              | Resign                  | т          | s      |
| John<br>1 Christina | Murison<br>Murison | 19370911<br>19411217   | 20161201<br>20161201 | 20161201<br>20161201 |                         | s<br>M     | M<br>F |
|                     |                    |                        |                      |                      |                         |            |        |
|                     |                    |                        |                      |                      |                         |            |        |
|                     |                    |                        |                      |                      |                         |            |        |
|                     |                    |                        |                      |                      |                         |            |        |
|                     |                    |                        |                      |                      |                         |            |        |
|                     |                    |                        |                      |                      |                         |            |        |

- Stand on the Dependant you need to change.
- Change their status to Main Member by selecting M to make the Dependant the main Policyholder.

| lember #: 102148  | MRS C Murison                        |                                                 | ]                              |                                 | ABSOLU<br>St. 201<br>End | r+<br>190101          |
|-------------------|--------------------------------------|-------------------------------------------------|--------------------------------|---------------------------------|--------------------------|-----------------------|
| )# First name<br> | DEF<br>Surname<br>Murison<br>Murison | PENDANT UPDATE<br>Birth<br>19370911<br>19411217 | Joined<br>20161201<br>20161201 | Benefit<br>20161201<br>20161201 | Resign                   | T S<br><br>S M<br>M F |
|                   |                                      |                                                 |                                |                                 |                          |                       |
|                   |                                      |                                                 |                                |                                 |                          |                       |
|                   |                                      |                                                 |                                |                                 |                          |                       |

• The system will ask you to confirm that the Dependant must be changed to the Principal Member.

| 4ember #: 102148 | MRS C Murison |                         | ]        |          | ABSOLU<br>St. 20<br>End | r+<br>1901( |
|------------------|---------------|-------------------------|----------|----------|-------------------------|-------------|
| )# First name    | DE            | PENDANT UPDATE<br>Birth | Joined   | Benefit  | Resign                  | т           |
| 0 John           | Murison       | 19370911                | 20161201 | 20161201 |                         | s           |
| 1 Christina      | Murison       | 19411217                | 20161201 | 20161201 |                         | M           |
|                  |               |                         |          |          |                         |             |
|                  |               |                         |          |          |                         |             |
|                  |               |                         |          |          |                         |             |

• Enter the date as from when the Dependant will become the Principal Member.

| g∰ TR/ | A-TEST - PuTTY                                                                                                    |                                                                       |                       |                                                                                                    | 7                                                                                                    | BSOLUT                          | +                        |
|--------|----------------------------------------------------------------------------------------------------|-----------------------------------------------------------------------|-----------------------|----------------------------------------------------------------------------------------------------|----------------------------------------------------------------------------------------------------|---------------------------------|--------------------------|
| Mei    | mber #: 102148 MRS                                                                                                    | C Murison                                                             |                       |                                                                                                    | S                                                                                                    | st. 2019                        | 90101                    |
|        | First name:<br>Surname:<br>ID No:<br>Joined date:<br>Resigned date:<br>Termination date:<br>Dependant type:<br>Student number:<br>Race:<br>Wait.Period Cat.:<br>Income: | John<br>Murison<br>3709115033089<br>2016/12/01<br>M<br>W<br>A<br>0.00 | Gi<br>Unde<br>Proof c | Initia<br>Tit<br>Birth da<br>Benefit da<br>Resign co<br>caduation Da<br>Relationsh<br>Penalt<br>S<br>erwriting Ca<br>of income da | Als: J<br>cle: MR<br>ate: 1937<br>ate: 2016<br>ode:<br>ate:<br>Cy%: 0.00<br>Sex: M<br>at.: A<br>ate: | 2/09/11<br>5/12/01<br>/ /<br>0% | T S<br>— M<br>M M<br>S F |
| Meml   | per,Child,Adult,Sp                                                                                                    | ouse,Extender                                                         |                       |                                                                                                    |                                                                                                    |                                 |                          |

• Go into the new Principal Member to update all the details.

| Member #: 102148                      | MRS C Murison      |                        |                      |                      | ABSOLU<br>St. 20<br>End | T+<br>19010 |
|---------------------------------------|--------------------|------------------------|----------------------|----------------------|-------------------------|-------------|
| D# First name                         | Surname DEPI       | ENDANT UPDATE<br>Birth | Joined               | Benefit              | Resign                  | тз          |
| 00 John<br>01 Christina               | Murison<br>Murison | 19370911<br>19411217   | 20161201<br>20161201 | 20161201<br>20161201 |                         | M M<br>S F  |
|                                       |                    |                        |                      |                      |                         |             |
|                                       |                    |                        |                      |                      |                         |             |
|                                       |                    |                        |                      |                      |                         |             |
|                                       |                    |                        |                      |                      |                         |             |
|                                       |                    |                        |                      |                      |                         |             |
| 15, PF9, up/down                      | arrow, A)dd, D)e   | Lete, U)pdate,         | , E)FT, P)           | rev MedA             | id,                     |             |
| ake principal me<br>iter the dependan | t number           | st, x)reI, C)(         | ontact, 1            | Add Prod             | ucts, Q)                | quit        |

• Access the previous Principal Member that passed away.

| First name: Christina    Initials: C      Surname: Murison    Title: MRS      ID No: 4112170043086    Birth date: 1941/12/17      Joined date: 2016/12/01    Benefit date: 2016/12/01      Resigned date: 2020/03/31    Resign code:      Termination date:    Graduation Date:      Dependant type: S    Relationship: 0      Student number:    Sex: F      Race: W    Sex: F      Wait.Period Cat.: A    Underwriting Cat.: A      Income: 0.00    Proof of income date:                                                                                                    | n | nber #: 102148 MRS | C Murison     |                       | st. 2019   | 9010        |
|----------------------------------------------------------------------------------------------------|---|--------------------|---------------|-----------------------|------------|-------------|
| Surname: Multison    Title: MRS      ID No: 4112170043086    Birth date: 1941/12/17      Joined date: 2016/12/01    Benefit date: 2016/12/01      Resigned date: 2020/03/31    Resign code:      Termination date:    Graduation Date:      Dependant type: S    Relationship: 0      Race: W    Sex: F      Wait.Period Cat.: A    Underwriting Cat.: A      Income: 0.00    Proof of income date:                                                                                                    |   | First name:        | Christina     | Thitials:             | с          |             |
| ID No: 4112170043086    Birth date: 1941/12/17      Joined date: 2016/12/01    Benefit date: 2016/12/01      Resigned date: 2020/03/31    Resign code:      Termination date:    Graduation Date:      Dependant type: S    Relationship: 0      Student number:    Sex: F      Race: W    Sex: F      Wait.Period Cat.: A    Underwriting Cat.: A                                                                                                    | ł | Surname:           | Murison       | Title:                | MDC        | <br>  m   c |
| Joined date: 2016/12/01 Benefit date: 2016/12/01 Benefit date: 2016/12/01 Benefit date: 2016/12/01 Fermination date: Craduation Date: Craduation Date: Dependant type: S Relationship: 0 Penalty%: 0.00% Student number: Sex: F Race: W Wait.Period Cat.: A Underwriting Cat.: A Income: 0.00 Proof of income date: Craduation Date: Craduation Date: Crad | ł | TD No:             | 4112170042096 | Birth date:           | 19/1/12/17 | 11 1        |
| Resigned date:  2010/12/01  Behesitt date:  2010/12/01    Resigned date:  2020/03/31  Resign code:  1    Termination date:  Graduation Date:  1    Dependant type:  S  Relationship:  0    Student number:  Race:  W  Sex:  F    Race:  W  Wait.Period Cat.:  A  Underwriting Cat.:  A                                                                                                    | ł | Toined date:       | 2016/12/01    | Biith date.           | 2016/12/01 |             |
| Termination date:  2020/03/31  Resign Code:                                                                                                    | ł | Designed date.     | 2010/12/01    | Benefit date.         | 2010/12/01 |             |
| Termination date:  Graduation Date:    Dependant type: S  Relationship: 0    Student number:  Penalty%: 0.00%    Race: W  Sex: F    Wait.Period Cat.: A  Underwriting Cat.: A    Income: 0.00  Proof of income date:                                                                                                    |   | Resigned date:     | 2020/03/31    | Resign code:          |            | 5 1         |
| Dependant type: S    Relationship: 0      Penalty%: 0.00%      Student number:      Race: W      Wait.Period Cat.: A      Income: 0.00      Proof of income date:                                                                                                    | ŀ | Termination date:  | -             | Graduation Date:      | •          |             |
| Student number:    Sex: F      Race: W    Sex: F      Wait.Period Cat.: A    Underwriting Cat.: A      Income: 0.00    Proof of income date:                                                                                                    | ļ | Dependant type:    | S             | Relationship:         | 0          |             |
| Student number:    Sex: F      Race: W    Race: A      Wait.Period Cat.: A    Underwriting Cat.: A      Income: 0.00    Proof of income date:                                                                                                    | ļ |                    |               | Penalty*:             | 0.00%      |             |
| Race: W<br>Wait.Feriod Cat.: A<br>Income: 0.00<br>Proof of income date:                                                                                                    | ļ | Student number:    |               | Sex:                  | F          |             |
| Wait.Period Cat.: A    Underwriting Cat.: A      Income: 0.00    Proof of income date:                                                                                                    | l | Race:              | W             |                       |            |             |
| Income: 0.00 Proof of income date:                                                                                                    | l | Wait.Period Cat.:  | A             | Underwriting Cat.:    | A          |             |
| LI                                                                                                    |   | Income:            | 0.00          | Proof of income date: |            |             |
|                                                                                                    |   |                    |               |                       |            |             |

• Enter the reason code as to why the Principal member is changing.

|    |         | COZI48 MRS C MUF  | DEPENDANT UPDATE | S                |            |
|----|---------|-------------------|------------------|------------------|------------|
|    | Fi      | irst name: Christ | ina              | Initials: C      | i          |
| )# |         | Surname: Muriso   | on l             | Title: MRS       | T S        |
|    |         | ID No: 411217     | 0043086          | Birth date: 1941 | /12/17     |
| 0  | Jo      |                   | DATA LIST HELP   |                  | /12/01 M M |
| 1  | Resi    | List code         | Description      | i l              | SF         |
|    | Termina |                   |                  | i                |            |
|    | Depen   | 1                 | Dismissed        | i                | i i        |
|    | -       | 10                | Backdated Resign | nation 0         | ક          |
|    | Stude   | 11                | Not Interested   | i                |            |
|    |         | 12                | Overage Dependar | nt İ             | i i        |
|    | Wait.Pe | >13               | Deceased         |                  |            |
|    |         | 2                 | Retrenched       |                  |            |
|    |         | 2E                | Take on Data     | i                | <b></b>    |
|    |         | 3                 | Resign from Med  | ical scheme onl  |            |
|    |         | 4                 | GEMS             |                  |            |
|    |         | 5                 | 120 Days         |                  |            |
|    |         |                   |                  |                  |            |
|    |         |                   |                  |                  |            |
|    |         |                   |                  |                  |            |
|    |         |                   |                  |                  |            |

• Enter the reason code for deceased.

|   |                   | DEPENDANT     | UPDATE                 |            | 1     |
|---|-------------------|---------------|------------------------|------------|-------|
|   | First name:       | Christina     | Initials:              | С          | i ——  |
| ł | Surname:          | Murison       | Title:                 | MRS        | TS    |
| - | ID No:            | 4112170043086 | Birth date:            | 1941/12/17 | i – – |
| 0 | Joined date:      | 2016/12/01    | Benefit date:          | 2016/12/01 | MM    |
| 1 | Resigned date:    | 2020/03/31    | Resign code:           | 13         | SF    |
|   | Termination date: |               | Graduation Date:       |            | i i   |
|   | Dependant type:   | s             | Relationship:          | 0          | i i   |
|   | 1                 |               | Penalty <sup>8</sup> : | 0.00%      | i     |
|   | Student number:   |               | Sex:                   | F          | i i   |
|   | Race:             | W             |                        |            | i     |
|   | Wait.Period Cat.: | A             | Underwriting Cat.:     | A          | i i   |
|   | Income:           | 0.00          | Proof of income date:  |            | i     |
|   |                   |               |                        |            | -     |

• As soon as the reason code is deceased, the system will take you to the resignation date.

| - |                   | DEPENDANT     | UPDATE                |            | 1   |   |
|---|-------------------|---------------|-----------------------|------------|-----|---|
| - | First name:       | Christina     | Initials:             | С          |     |   |
| ŧ | Surname:          | Murison       | Title:                | MRS        | т   | s |
| - | ID No:            | 4112170043086 | Birth date:           | 1941/12/17 | — · | - |
|   | Joined date:      | 2016/12/01    | Benefit date:         | 2016/12/01 | M   | м |
| - | Resigned date:    | 2020/03/31    | Resign code:          | 13         | s   | F |
|   | Termination date: | 2020/03/18    | Graduation Date:      |            |     |   |
|   | Dependant type:   | S             | Relationship:         | 6          |     |   |
|   |                   |               | Penalty%:             | 0.00%      |     |   |
|   | Student number:   |               | Sex:                  | F          | İ 👘 |   |
|   | Race:             | W             |                       |            |     |   |
|   | Wait.Period Cat.: | A             | Underwriting Cat.:    | A          | i i |   |
|   | Income:           | 0.00          | Proof of income date: |            | i   |   |
|   |                   |               |                       |            |     |   |

• The resignation date will always be the date that the Principal member passed away.

| 1ember #: 102148        | MRS C Murison      |                        | ]                    |                      | ABSOLUT<br>St. 2019<br>End | +<br>9010: |
|-------------------------|--------------------|------------------------|----------------------|----------------------|----------------------------|------------|
| )# First name           | DEP Surname        | ENDANT UPDATE<br>Birth | Joined               | Benefit              | Resign                     | тз         |
| 00 John<br>01 Christina | Murison<br>Murison | 19370911<br>19411217   | 20161201<br>20161201 | 20161201<br>20161201 | 20200331                   | M M<br>S F |
|                         |                    |                        |                      |                      |                            |            |
|                         |                    |                        |                      |                      |                            |            |
|                         |                    |                        |                      |                      |                            |            |
|                         |                    |                        |                      |                      |                            |            |
|                         |                    |                        |                      |                      |                            |            |
|                         |                    |                        |                      |                      |                            |            |

• After completing the process, press Q to Quit.

| P TRA-TEST - PuTTY                     | ABSOLUTE     |
|----------------------------------------|--------------|
| Member #: 102148 MRS C Murison         | st. 20190101 |
| Dependant 00: Type S to M              | Lince        |
| Dependant Type Change Date: 2020/04/01 |              |
|                                        |              |
|                                        |              |
|                                        |              |
|                                        |              |
|                                        |              |
|                                        |              |
|                                        |              |
|                                        |              |
| Enter data or press F4 to end.         |              |

• The system will request the effective date.

| Member #: 102148 MRS C Murison   |                       |                  | Al<br>S'<br>El | BSOLUT+<br>t. 2019010<br>nd |
|----------------------------------|-----------------------|------------------|----------------|-----------------------------|
| T D# Description SUBSCR          | IPTION TYPE S<br>Subs | ELECTION<br>Date | Subs.levy      | Agrd.Pmnt                   |
| 00 FEMME COVER SUBSCRIPTIONS     |                       |                  |                |                             |
| E 01 FEMME COVER SUBSCRIPTIONS   |                       |                  |                |                             |
| F 00 FUNERAL COVER SUBSCRIPTION  | IS                    |                  |                |                             |
| F 01 FUNERAL COVER SUBSCRIPTION  | IS                    |                  |                |                             |
| I 00 INTERMEDIARY AMOUNT         |                       |                  |                |                             |
| S 00 GAP PREMIUM                 | so                    | 2020/04/01       |                |                             |
| S 01 GAP PREMIUM                 | SP                    | 2020/04/01       |                |                             |
| T 00 TRULOGIC SERVICE AMOUNT     |                       |                  |                |                             |
|                                  |                       |                  |                |                             |
| Dependant code 00, S subscriptio | n code should         | be SP - Pleas    | e confirm      |                             |
| PF15, PF9, up/down arrows, ENTER | (update), Q(q         | uit)             |                |                             |
| Enter the subscription type      |                       |                  |                |                             |

• The system will direct to a screen where you need to confirm the subscriptions for the member that was updated.

| 🚰 TRA-TEST - PuTTY                  |            |                |                                          | _         |
|-------------------------------------|------------|----------------|------------------------------------------|-----------|
| Member #: 102148 MPS C Murison      |            |                | A                                        | BSOLUT+   |
| Member #. 102148 MRS C Mullison     |            |                | er er er er er er er er er er er er er e | nd        |
|                                     |            |                |                                          |           |
| SUBSCRIPT                           | ION TYPE S | ELECTION       |                                          |           |
| T D# Description                    | Subs       | Date           | Subs.levy                                | Agrd.Pmnt |
|                                     |            |                |                                          |           |
| E 01 FEMME COVER SUBSCRIPTIONS      |            |                |                                          |           |
| F OO FINEPAL COVER SUBSCRIPTIONS    |            |                |                                          |           |
| F 01 FUNERAL COVER SUBSCRIPTIONS    |            |                |                                          |           |
| I 00 INTERMEDIARY AMOUNT            |            |                |                                          | i i       |
| S 00 GAP PREMIUM                    | SP         | 2020/04/01     |                                          | i         |
| S 01 GAP PREMIUM                    | SP         | 2020/04/01     |                                          | i         |
| T 00 TRULOGIC SERVICE AMOUNT        |            |                |                                          | i i       |
| L                                   |            |                |                                          |           |
|                                     |            |                |                                          |           |
|                                     |            |                |                                          |           |
|                                     |            |                |                                          |           |
|                                     |            |                |                                          |           |
| Dependant code 01, S subscription c | ode should | be S0 - Please | confirm                                  |           |
| PF15, PF9, up/down arrows, ENTER(up | date), Q(q | uit)           |                                          |           |
| Enter the subscription type         |            |                |                                          |           |
|                                     |            |                |                                          |           |
|                                     |            |                |                                          |           |

- Once the date is confirmed, the system will automatically fill the subscription code for you.
- Enter

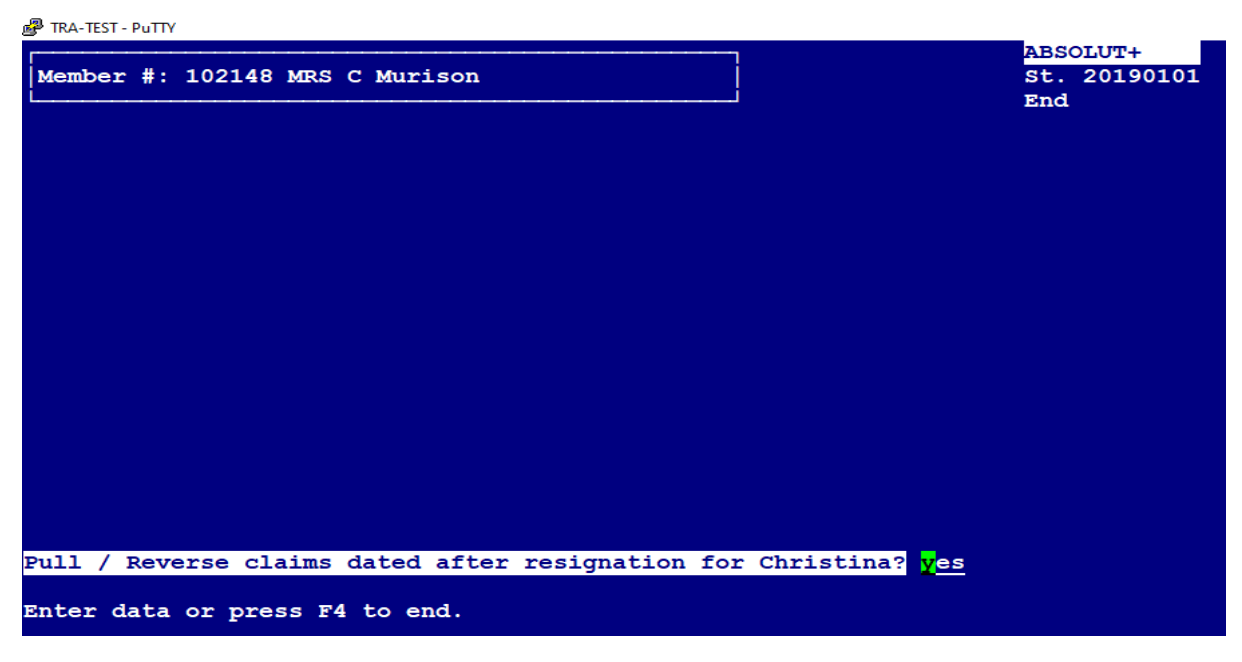

- The system will request if the claims for the resigned member should be reversed if claimed after the resigned date.
- Yes
- Process is now complete.
- Quit
- Back to the Main Screen

The process has been completed.

# **HOW TO UPGRADE OR DOWNGRADE A POLICY (PUTTY):**

- Go into the Putty Program.
- The system will request your Username and Password.
- Once you have completed the login process, you are now in the Main Menu.

|       |                                    |        | ABSOLUTE                        |
|-------|------------------------------------|--------|---------------------------------|
|       | MEMBERS & CLAIMS MENU - 1          | rotal  | Risk Administrators             |
|       |                                    |        | 2021/03/15                      |
| MAC   | Member name & address change       | MDL    | Member overage dependant letter |
| MAU   | Member account date update         | MEF    | Member Debit Order EFT Create   |
| MBA   | Member billing adjustment          | MFC    | Funeral claim update            |
| MBE   | Member Bulk Email                  | MFL    | Member file logging             |
| MBR   | Member booklet label requests      | MFT    | Force member termination        |
| MBU   | Missing menu option                | MHT    | Holding tank menu               |
| MBV   | Member batch view                  | MIU    | Member information update       |
| MCA   | Member credit authorisation        | MJB    | Member batch journal update     |
| MCB   | Member claims capture              | MJN    | Member journals                 |
| MCD   | Member claim log deletion          | MLR    | Member label requests           |
| MCL   | Member claims logging              | MNC    | Member number change            |
| MCN   | Call centre member note entry      | MOB    | Member subs opening bal adj     |
| MCR   | Member card requests               | MPR    | Member portion receipting       |
| MCU   | Member claims update               | MQC    | Member query by code            |
| MDC   | Hosp.notifications-outstanding     | MRA    | Suspense Member Account TRF     |
|       |                                    |        |                                 |
| L     |                                    |        | PAGE 1'                         |
| cheme | option: 001 Menu option:           |        | System printer: DEFAULT         |
|       |                                    |        |                                 |
| Inter | option. CR for previous menu. or 1 | F4 for | main menu.                      |

- From this screen you can select what you need to action.
- Different functions are accessed from this screen.
- You will access the member's profile under "MIU".

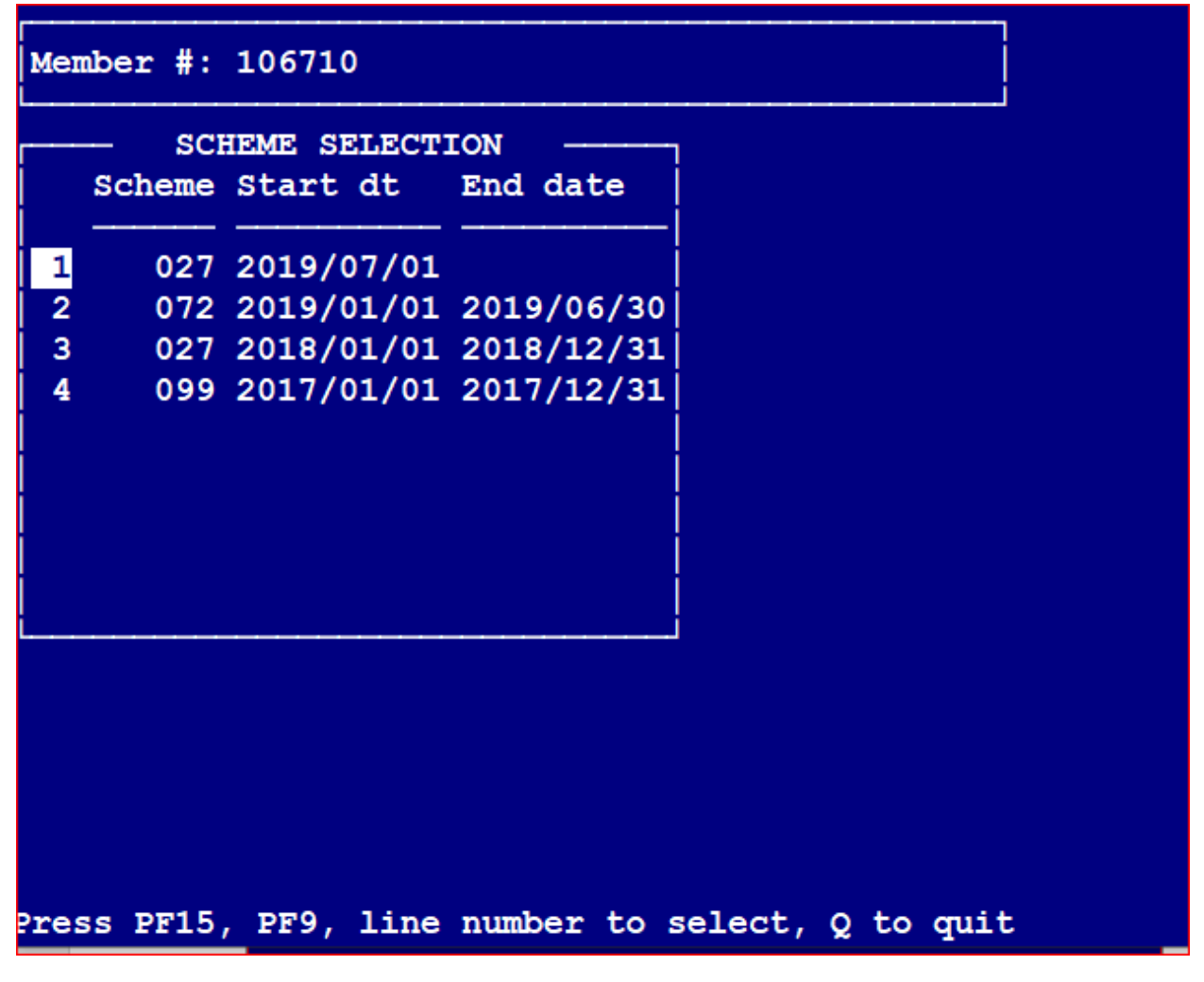

• You will access the member's profile under "MIU". Select number 1 as this is the Policy the Policholder is currently active on.

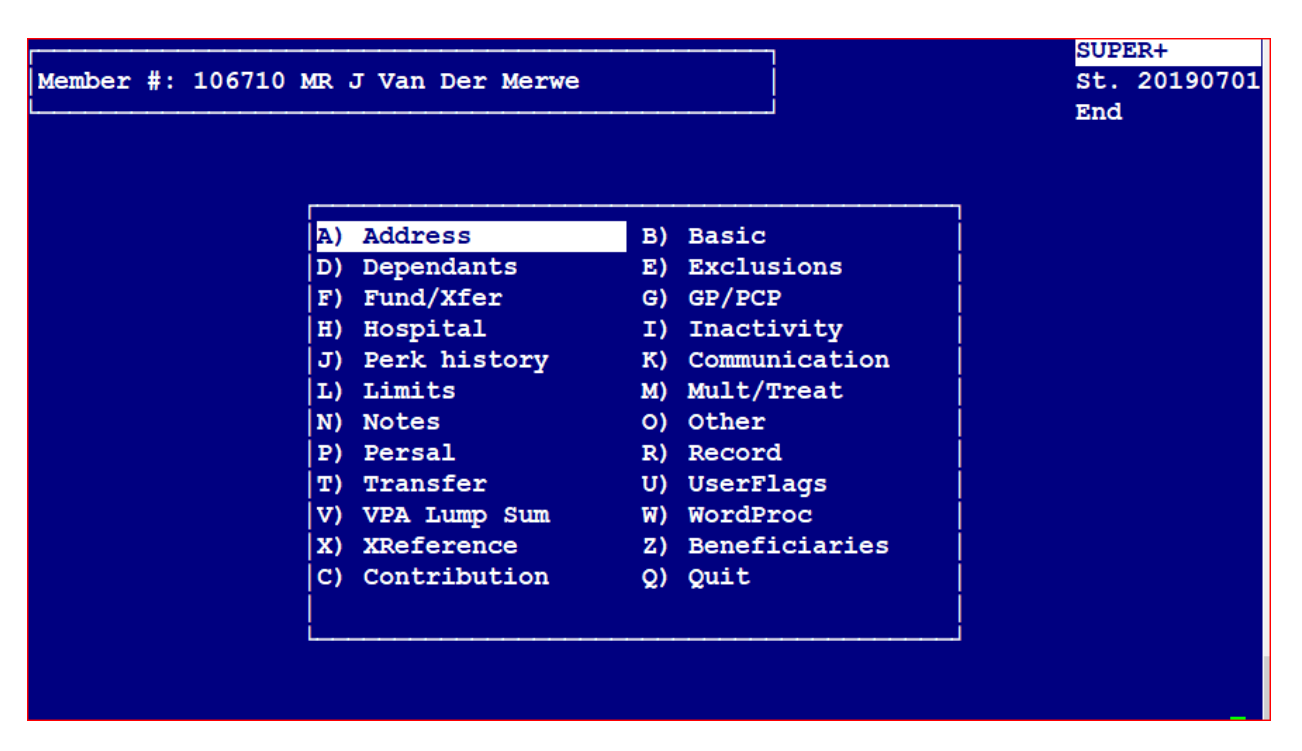

- As soon as you have entered the Policyholder's active record, the screen with the different options that can be updated will open.
- Select T for Transfer and press Enter.

| Member #: 106710                                                                      | Mr J Van Der Merwe                          |    |
|---------------------------------------------------------------------------------------|---------------------------------------------|----|
| SCHEME TH<br>Transfer of<br>New scheme of<br>Old scheme end of<br>New scheme start of | RANSFER<br>code:<br>code:<br>late:<br>date: |    |
|                                                                                       |                                             |    |
|                                                                                       |                                             |    |
| Enter the reason co                                                                   | ode for the transfer <f2> for he</f2>       | lp |

• Enter F2 on the screen to select the transfer code.

| Member #: 1  | .06710 Mr J Van                                | Der Merwe                                            | St.                |
|--------------|------------------------------------------------|------------------------------------------------------|--------------------|
| Tra<br>New s | CHEME TRANSFER<br>Insfer code:<br>Scheme code: | DATA LIST HELP                                       | End                |
| New scheme   | List code                                      | Description                                          |                    |
|              | > <mark>down</mark><br>indi<br>upgr            | Member is downg<br>Group cover to<br>Member is upgra | individual<br>ding |
| Enter data d | or press F4 to en                              | d.                                                   | I                  |

• Select the option that is relevant and Enter.

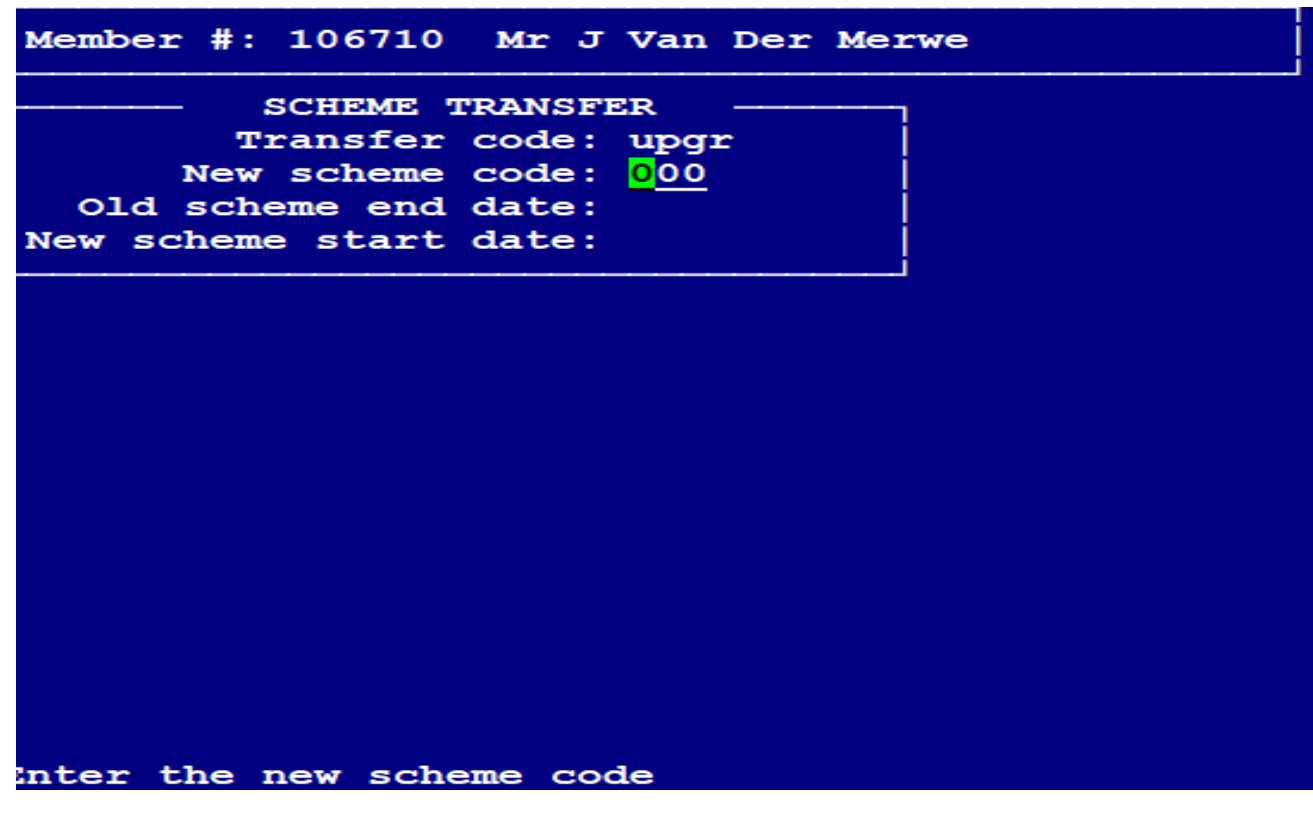

• Enter the Scheme Code of the Option that the Policyholder is upgrading to.

• The old Option will end at the end of the current/selected month and the new Option starts on the 1<sup>st</sup> of the next month.

| SCHEME TRANSFI         | ER         |
|------------------------|------------|
| Transfer code:         | upgr       |
| New scheme code:       | 003        |
| Old scheme end date:   | 2019/06/30 |
| New scheme start date: | 2019/07/01 |
| NEW SCHEME INFORMAT    | 'ION —     |
| Letter: N              |            |
| Company code: 2        |            |
| Sub-cmpy code: 0000    |            |
| Employee #:            |            |
| Pay mode: D/O          |            |
| Agent #: BTRA011       | 16         |
| Waiting period: no     |            |
| Persal member: no      |            |
| Income: 0.00           |            |
|                        |            |

- As soon as the details are completed, the above screen will appear.
- Select "Y" on the letter so that a new Policy Document can be created.
- Check the update form to ensure that the Broker has not changed.
- If the Broker is changing as well, change the Agent code to the new Broker.
- If all details remain the same, press Enter until you are asked to press the space bar.
- This then completes the upgrade process.

END